# modalisa

Création, analyse de questionnaires et d'entretiens pour Windows 2008, 7, 8 et MacOs 10

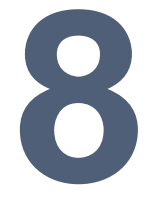

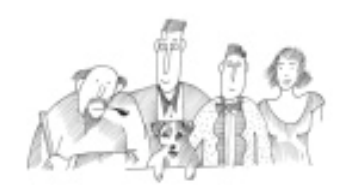

#### Procédure de récupération de base de données

Cette récupération est possible uniquement sur les données présentes dans Modalisa la veille du jour de la panne à minuit et si la sauvegarde automatique a fonctionné générant un fichier de back-up daté de la veille du jour de la panne.

Informations complémentaires : www.modalisa.com - modalisa@kynos.info

## Etape 1

Juste après avoir double-cliqué sur le raccourci Modalisa, appuyer sur la touche « Alt » jusqu'à ce que cette fenêtre apparaisse :

| 4 | Vous avez appuyé sur la touche "Alt".                              |
|---|--------------------------------------------------------------------|
|   | Que souhaitez-vous faire ?                                         |
| Ì | Poursuivre l'ouverture avec le fichier de données par défaut       |
|   | Choisir un autre fichier de données                                |
|   | Créer un nouveau fichier de données                                |
|   | <ul> <li>Restituer un fichier de sauvegarde</li> </ul>             |
|   | <ul> <li>Ouvrir le Centre de Sécurité et de Maintenance</li> </ul> |
|   |                                                                    |
|   | Annuler Continuer                                                  |

## Etape 2

Cocher la case « Restituer un fichier de sauvegarde » :

| 214 | Vous avez appuyé sur la touche "Alt".                              |
|-----|--------------------------------------------------------------------|
| 40  | Que souhaitez-vous faire ?                                         |
|     | O Poursuivre l'ouverture avec le fichier de données par défaut     |
|     | Choisir un autre fichier de données                                |
|     | Créer un nouveau fichier de données                                |
|     | Restituer un fichier de sauvegarde                                 |
|     | <ul> <li>Ouvrir le Centre de Sécurité et de Maintenance</li> </ul> |
|     | Annuler Continuer                                                  |

Puis cliquer sur « Continuer ».

## Etape 3

Cette fenêtre apparaît :

|                         | DC + OS (C) + Modalica 150506 + | 4                | Pacharchardans Moda     | lien? O        |
|-------------------------|---------------------------------|------------------|-------------------------|----------------|
|                         | PC ( 03(C) / Modalisao_150500 / | * 0              | Nechercher dans, moua   | nsdo /•        |
| Organiser 🔻 🛛 Nouveau ( | dossier                         |                  | 833 💌                   |                |
| Screenpresso ^          | Nom                             | Modifié le       | Туре                    | Taille         |
| Wink                    | 4D Extensions                   | 14/07/2015 14:08 | Dossier de fichiers     |                |
| Ju Films                | 🍶 Components                    | 14/07/2015 14:08 | Dossier de fichiers     |                |
| a Commentation and      | 퉬 Database                      | 16/07/2015 14:57 | Dossier de fichiers     |                |
| Groupe residentiel      | J Licenses                      | 14/07/2015 14:08 | Dossier de fichiers     |                |
| Calle                   | 🍌 Native Components             | 14/07/2015 14:08 | Dossier de fichiers     |                |
| Antoine (antoine        | 퉬 Plugins                       | 14/07/2015 14:08 | Dossier de fichiers     |                |
| Purcou                  | 🍶 Resources                     | 14/07/2015 14:08 | Dossier de fichiers     |                |
| Documents               | 🕌 WebKit.resources              | 14/07/2015 14:08 | Dossier de fichiers     |                |
| 崖 Images                |                                 |                  |                         |                |
| 👫 LéAntoine (dell-f     |                                 |                  |                         |                |
| 🚺 Musique 🖌 🤘           | <                               |                  |                         |                |
| Nom d                   | lu fichier :                    | ~                | Tous les documents lisi | bles (*.4 💉    |
|                         |                                 |                  | Ounin                   | and the second |

Ouvrir le dossier « Database », puis « Archive », puis « Modalisa8\_4DD\_bkp\_base ».

Sélectionner et ouvrir le dernier fichier .4BK après avoir classé l'ensemble des fichiers par date :

| Time.                                                  |                                           |                 |    |                     |                   |
|--------------------------------------------------------|-------------------------------------------|-----------------|----|---------------------|-------------------|
| 🖻 👻 🕈 🚺 🖉 🕞                                            | tabase ▶ Archive ▶ Modalisa8_4DD_bkp_base | ~               | Ç  | Rechercher dans : M | lodalisa8 🔎       |
| Organiser 🔻 Nouveau                                    | dossier                                   |                 |    | 3==                 | - 🔟 🤇             |
| ^                                                      | Nom                                       | Modifié le      |    | Туре                | Taille            |
| Ce PC                                                  | Modalisa8[0001].4BK                       | 14/07/2015 14:0 | )9 | 4D Backup file      | 19 546 Ko         |
| Pureau                                                 | Modalisa8[0001].4BL                       | 16/07/2015 14:5 | 58 | 4D Backup Journal   | 128 Ko            |
| Documents                                              | Modalisa8[0002].4BK                       | 16/07/2015 14:5 | i8 | 4D Backup file      | 19 674 Ko         |
| images                                                 |                                           |                 |    |                     |                   |
| LéAntoine (dell-f                                      |                                           |                 |    |                     |                   |
|                                                        |                                           |                 |    |                     |                   |
| Musique                                                |                                           |                 |    |                     |                   |
| Musique<br>L Téléchargements                           |                                           |                 |    |                     |                   |
| Musique<br>Téléchargement:<br>Vidéos                   |                                           |                 |    |                     |                   |
| Musique<br>Téléchargements<br>Vidéos<br>OS (C:)        |                                           |                 |    |                     |                   |
| Musique<br>Téléchargement:<br>Vidéos<br>OS (C:)<br>Nom | du fichier : Modalisa8[0002].4BK          |                 | *  | Tous les document   | s lisibles (*.4 🗸 |

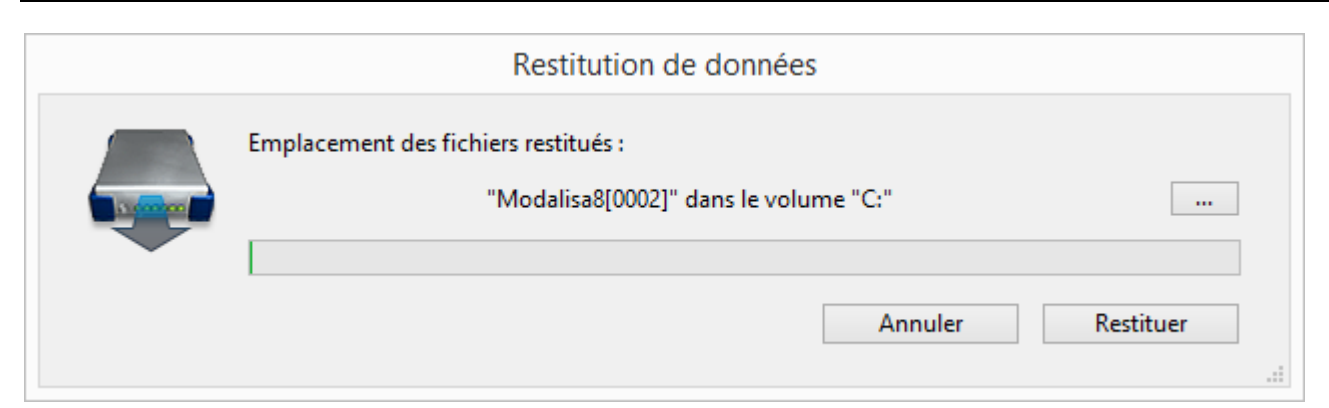

Cliquer sur « Restituer ».

| 100         | Alerte                       | ×  |
|-------------|------------------------------|----|
| 4           | La restitution a réussi      |    |
|             |                              | ОК |
| iquer sur « | OK ».                        |    |
| L'applica   | ation va maintenant quitter. |    |

Cliquer sur « Ok », ce qui va fermer Modalisa.

## Etape 5

Juste après avoir double-cliqué sur le raccourci Modalisa, appuyer sur la touche « Alt » jusqu'à ce que cette fenêtre apparaisse :

OK

| 4          | Vous avez appuyé sur la touche "Alt".                              |
|------------|--------------------------------------------------------------------|
| <b>4</b> D | Que souhaitez-vous faire ?                                         |
|            | Poursuivre l'ouverture avec le fichier de données par défaut       |
|            | Choisir un autre fichier de données                                |
|            | Créer un nouveau fichier de données                                |
|            | <ul> <li>Restituer un fichier de sauvegarde</li> </ul>             |
|            | <ul> <li>Ouvrir le Centre de Sécurité et de Maintenance</li> </ul> |
|            |                                                                    |
|            | Annuler Continuer                                                  |

# Etape 6

Cocher la case « Choisir un autre fichier de données »

| vous avez appuye sur la touche "Alt".    |                       |
|------------------------------------------|-----------------------|
| Que souhaitez-vous faire ?               |                       |
| Poursuivre l'ouverture avec le fichier   | de données par défaut |
| Choisir un autre fichier de données      |                       |
| ○ Créer un nouveau fichier de données    |                       |
| ○ Restituer un fichier de sauvegarde     |                       |
| 🔿 Ouvrir le Centre de Sécurité et de Mai | ntenance              |
| Ouvrir le Centre de Securite et de Mai   | ntenance              |

Puis cliquer sur « Continuer ».

# Etape 7

Cette fenêtre apparaît :

| ) 🕘 🔹 🕇 퉬 🕨 Ce                                                | PC → OS (C:) → Modalisa8_150506 | > Database → 🖒   | Rechercher dans :   | Database 🖌   |
|---------------------------------------------------------------|---------------------------------|------------------|---------------------|--------------|
| Organiser 🔻 Nouveau                                           | dossier                         |                  |                     | 🔟 (          |
| 🌁 Antoine (antoine ^                                          | Nom                             | Modifié le       | Туре                | Taille       |
| Bureau<br>Documents<br>Images<br>LéAntoine (dell-f<br>Musique | Archive                         | 14/07/2015 14:12 | Dossier de fichiers |              |
|                                                               | 🍶 DicosExt                      | 14/07/2015 14:09 | Dossier de fichiers |              |
|                                                               | \mu Logfolder                   | 16/07/2015 14:58 | Dossier de fichiers |              |
|                                                               | July Logs                       | 14/07/2015 14:09 | Dossier de fichiers |              |
|                                                               | 🍶 Preferences                   | 14/07/2015 14:09 | Dossier de fichiers |              |
| Use Vielan                                                    | 鷆 Resources                     | 14/07/2015 14:08 | Dossier de fichiers |              |
| S (C:)                                                        | Modalisa8.4DD                   | 16/07/2015 14:58 | 4D Data File        | 1 025 Ko     |
| 🙀 Réseau 🗸 🗸                                                  |                                 |                  |                     |              |
| Nom                                                           | du fichier :                    |                  | 4D Data File (*.4c  | ld;*.data) • |
|                                                               |                                 |                  | Ouverir             | Appular      |

Ouvrir le dossier « Archive », puis « Modalisa8\_4DD\_bkp\_base », puis « Modalisa8[000xxx] ». Sélectionner le fichier » Modalisa8.4DD », puis cliquer sur « Ouvrir ».

## Etape 8

| Cette fenêtre appa | raît :                                                                                                    |
|--------------------|----------------------------------------------------------------------------------------------------|
| Lie Sie            | Impossible de trouver un fichier d'historique correct. Essayez de le localiser ou<br>créez en un nouveau. Si vous créez un nouveau fichier, il ne sera activé qu'après la<br>prochaine sauvegarde. |
|                    | Annuler Créer Ouvrir                                                                                                    |

Cliquer sur « Créer », ce qui ouvre cette fenêtre :

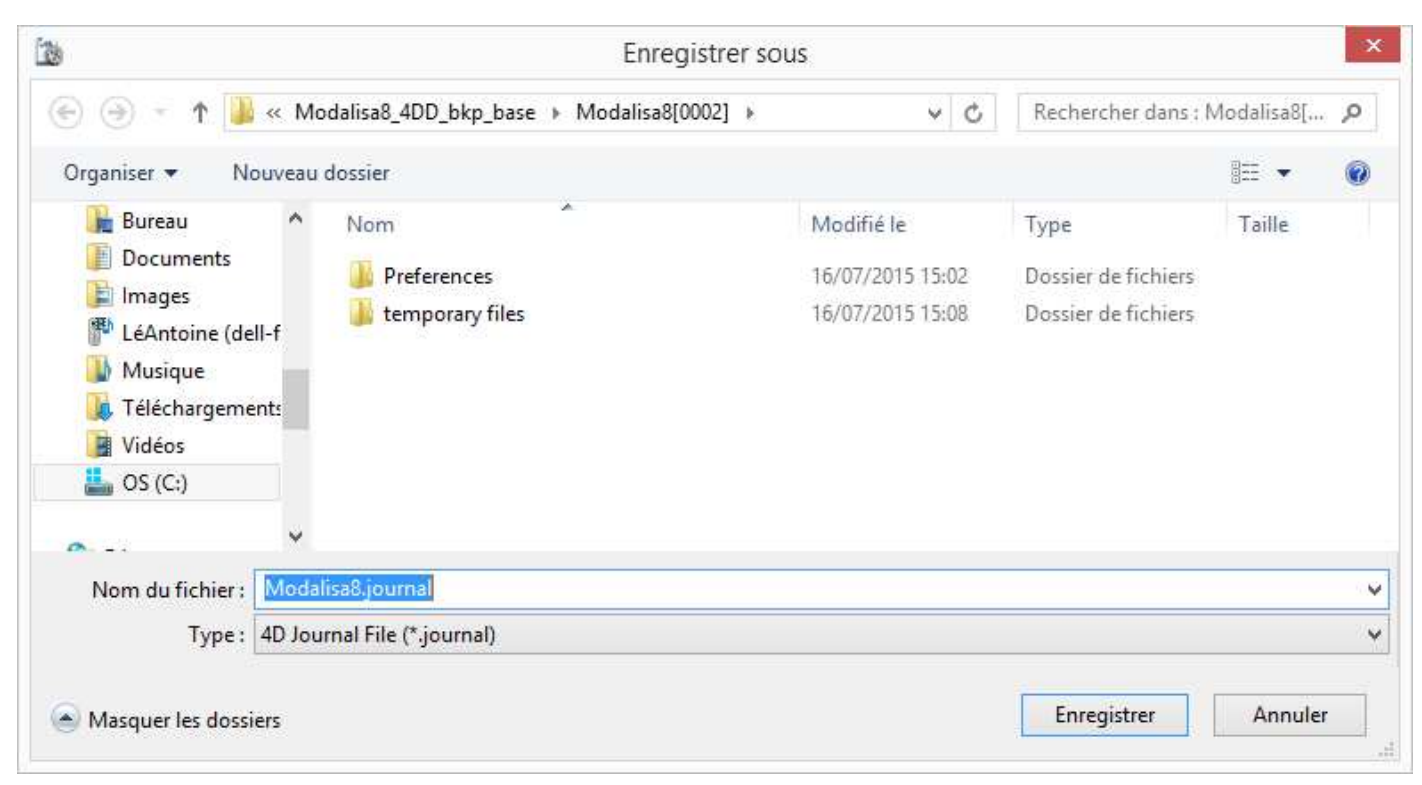

Cliquer sur « Enregistrer », ce qui fait apparaître cette fenêtre :

| Attention !                                                                                                    |
|----------------------------------------------------------------------------------------------------|
| Le fichier d'historique sera activé après la prochaine sauvegarde du<br>fichier de données. Voulez-vous déclencher automatiquement la<br>sauvegarde ? |
| Annuler OK                                                                                                    |

Cliquer sur « OK », ce qui ouvre la base de données :

| ) 8 | inquêtes 📃 Questions 📗 Données | ∫∡ Recodages       | T Textes  | Analyses | Ya Sous-populatio | ns 👳 Présentations | K∯ P | lans                                          |  |  |                   |
|-----|--------------------------------|--------------------|-----------|----------|-------------------|--------------------|------|-----------------------------------------------|--|--|-------------------|
| -   | Nom                            |                    | Questions | Réponses | ID HTML           |                    |      | ENQUETES                                      |  |  |                   |
| t   | Modalisa 2014                  |                    | 7         | 93       | modalisa2014      | ~                  |      |                                               |  |  | Créer une enquête |
| 2   | Modalisa 2014 2                |                    | 7         | 93       | modalisa2014      |                    | -    | Informations                                  |  |  |                   |
| 3   | Modalisa 2014 3                |                    | 7         | 93       | modalisa2014      |                    |      | Sauvegarde                                    |  |  |                   |
| 4   | 8                              |                    | 7         | 93       | ommhiomhio        |                    |      | Lire Sauvegarde                               |  |  |                   |
|     |                                |                    |           |          |                   |                    | ₽.   | Exporter                                      |  |  |                   |
|     |                                |                    |           |          |                   |                    |      | Importer                                      |  |  |                   |
|     |                                |                    |           |          |                   |                    | ₿°   | Créer une sous-enquête                        |  |  |                   |
|     |                                |                    |           |          |                   |                    | ×    | Fusionner des enquêtes<br>Supprimer l'enquête |  |  |                   |
|     |                                |                    |           |          |                   |                    | 8    | Mote de passa                                 |  |  |                   |
|     |                                |                    |           |          |                   |                    | 0    | Mots de passe                                 |  |  |                   |
|     |                                |                    |           |          |                   |                    |      |                                               |  |  |                   |
|     |                                |                    |           |          |                   |                    |      |                                               |  |  |                   |
|     |                                | 1                  |           |          |                   | ~                  |      |                                               |  |  |                   |
|     |                                | 1. <b>0</b> 20 500 |           |          |                   |                    |      |                                               |  |  |                   |

# Etape 9

Créer un répertoire pour y stocker les fichiers de sauvegarde.

| Organiser 🔻 🛛 Inclure dans                  | la bibliothèque 🔻 | Partager avec 🔻 | Nouveau dossie       | r    | - 15 |        |
|---------------------------------------------|-------------------|-----------------|----------------------|------|------|--------|
| 🔆 Favoris                                   | Nom               | ^               | Modifié le           | Туре |      | Taille |
| Bibliothêques Groupe résidentiel Ordinateur |                   |                 | Le dossier est vide, |      |      |        |
| 📬 Réseau                                    |                   |                 | m.                   |      |      |        |

Dans Modalisa, se positionner sur l'onglet Enquêtes.

|     |                                             | Rechercher    |            |                 |                   |                                                                      |                                                                         |  |
|-----|---------------------------------------------|---------------|------------|-----------------|-------------------|----------------------------------------------------------------------|-------------------------------------------------------------------------|--|
| ) E | nquêtes 🔄 Questions 🗾 Données 🗾 Recoda      | ages T Textes | 💼 Analyses | Sous-population | s 🛒 Présentations | Ø P                                                                  | lans                                                                    |  |
|     | Nom                                         | Questions     | Réponses   | ID HTML         |                   |                                                                      | ENQUETES                                                                |  |
| 1   | Exemple 1 : Habitudes alimentaires          | 24            | 264        | demo1haba       | *                 | n                                                                    | Créer une enquête                                                       |  |
| 2   | Exemple 2 : Questionnaire de Sortie Hôpital | 30            | 512        | demo2sorti      |                   | -                                                                    | Informations                                                            |  |
| 3   | Exemple 5 : Médiathèque - entretiens        | 4             | 5          | demo5medi       |                   |                                                                      | Sauvegarde                                                              |  |
|     |                                             |               |            |                 |                   | Exporter<br>Importer<br>Créer une si<br>Fusionner di<br>Supprimer la | Exporter Inporter I                                                     |  |
|     |                                             |               |            |                 |                   |                                                                      | Créer une sous-enquête<br>Fusionner des enquêtes<br>Supprimer l'enquête |  |
|     |                                             |               |            |                 | ×                 | 8                                                                    | Mots de passe                                                           |  |

## Cliquer sur Sauvegarde.

| Structure de l'enquête                         |
|------------------------------------------------|
| Données seulement                              |
| Ensemble de l'enquête - Présentations exclues  |
| Ensemble de l'enquête - Présentations incluses |
| Sauvegarde des dictionnaires                   |
| Sauvegarde intégrale de la base                |
| Détail des options                             |

Sélectionner Sauvegarde intégrale de la base.

| chercher un dossier         | ×         |
|-----------------------------|-----------|
| Dossier vide de destination |           |
| 🧮 Bureau                    |           |
| Bibliothèques               |           |
| Groupe résidentiel          |           |
| 🖻 騰 Dell-EB                 |           |
| 🖻 🌉 Ordinateur              |           |
| 🖻 📬 Réseau                  |           |
| Panneau de configuration    |           |
| 🗑 Corbeille                 |           |
| Þ 퉲 2                       |           |
| Þ 🍌 3                       |           |
| 👂 鷆 Bureau                  |           |
| 🍌 Sauvegarde_Base           |           |
|                             |           |
|                             |           |
| Créer un nouveau dossier C  | X Annuler |

#### Sélectionner le répertoire et cliquer sur OK.

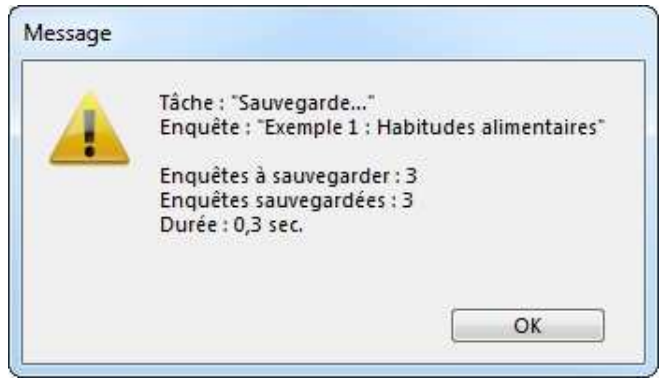

#### Cliquer sur OK.

Une fois le fichier de la nouvelle version de Modalisa8 décompacté, le renommer en y ajoutant la date du jour et le déposer le dossier sur un disque local.

|                      |                                                   |                  | • • • • • •        | Rechercher. |  |
|----------------------|---------------------------------------------------|------------------|--------------------|-------------|--|
| rganiser 🔻 🛅 Ouvrir  | Graver Nouveau dossier                            |                  | 83                 | • 🗊         |  |
| <b>T</b> Favoris     | Nom                                               | Modifié le       | Туре               | Taille      |  |
|                      | SernelIPC.dll                                     | 28/10/2014 14:05 | Extension de l'app | 222 Ko      |  |
| 🖥 Bibliothèques      | 🔊 libcurl.dll                                     | 22/09/2014 06:25 | Extension de l'app | 198 Ko      |  |
|                      | 🚳 libeay32.dll                                    | 22/09/2014 06:24 | Extension de l'app | 1 071 Ko    |  |
| 👌 Groupe résidentiel | libhunspell.dll                                   | 02/06/2014 11:01 | Extension de l'app | 367 Ko      |  |
|                      | 🚳 libxml2.dll                                     | 21/04/2012 15:18 | Extension de l'app | 961 Ko      |  |
| 📕 Ordinateur         | 🚳 libxslt.dll                                     | 21/04/2012 15:19 | Extension de l'app | 166 Ko      |  |
|                      | Microsoft.VC90.CRT.manifest                       | 11/04/2008 04:37 | Fichier MANIFEST   | 2 Ko        |  |
| 📮 Réseau             | Modalisa8_4Dv14.exe                               | 02/02/2015 07:28 | Application        | 15 565 Ko   |  |
|                      | interstation ==================================== | 18/03/2014 16:23 | 4D Structure resou | 3 898 Ko    |  |
|                      | 🚳 MonitorGraph.dll                                | 13/11/2014 14:06 | Extension de l'app | 130 Ko      |  |
|                      | 🚳 msvcm90.dll                                     | 10/04/2008 22:52 | Extension de l'app | 220 Ko      |  |
|                      | 🚳 msvcp90.dll                                     | 11/04/2008 04:32 | Extension de l'app | 560 Ko      |  |
|                      | 🚳 msvcr90.dll                                     | 11/04/2008 04:32 | Extension de l'app | 641 Ko      |  |
|                      | pthreadVC2.dll                                    | 02/06/2014 11:01 | Extension de l'app | 34 Ko       |  |
|                      | ServerNet.dll                                     | 28/10/2014 14:05 | Extension de l'app | 490 Ko      |  |
|                      | SQLConnector.dll                                  | 28/10/2014 14:06 | Extension de l'app | 109 Ko      |  |
|                      | Sqlite.dⅡ                                         | 22/09/2014 06:22 | Extension de l'app | 407 Ko      |  |

#### Double-cliquer sur l'exécutable.

| Lie | Aucun fichier de données n'a été trouvé pour la base "Modalisa8_<br>4Dv14.4DC". Voulez-vous ouvrir un fichier de données existant ou<br>créer un nouveau fichier de données ? |
|-----|----------------------------------------------------------------------------------------------------|
|     | Une base 4D a besoin de ce fichier pour stocker ses données.                                                                                                    |
|     |                                                                                                    |

#### Cliquer sur Créer.

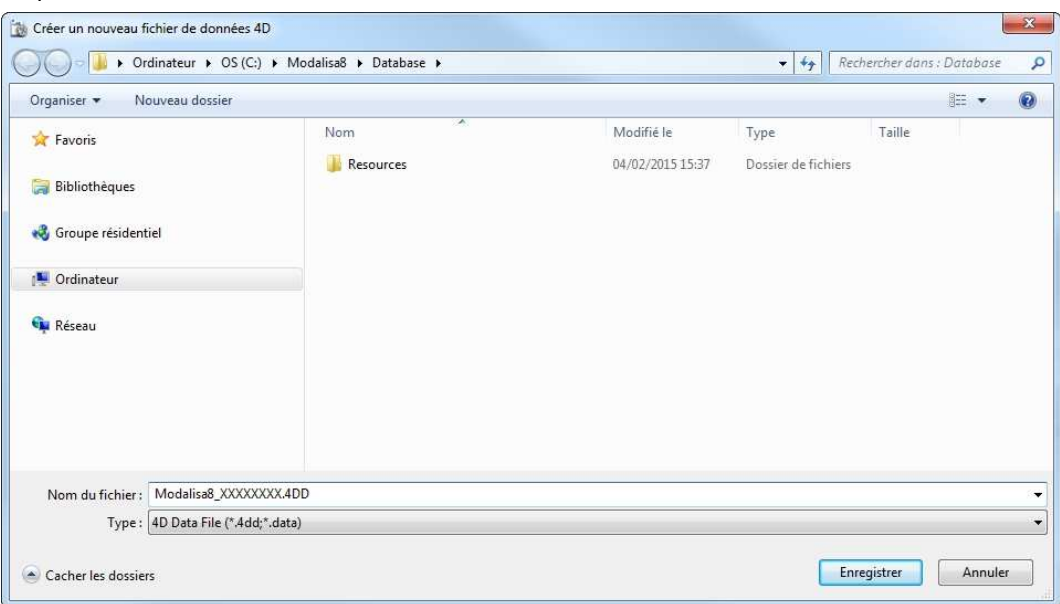

Il est recommandé d'inscrire la date d'installation à la suite du nom de fichier Modalisa8 (par exemple Modalisa8\_150101), puis cliquer sur Enregistrer en restant dans le répertoire Database.

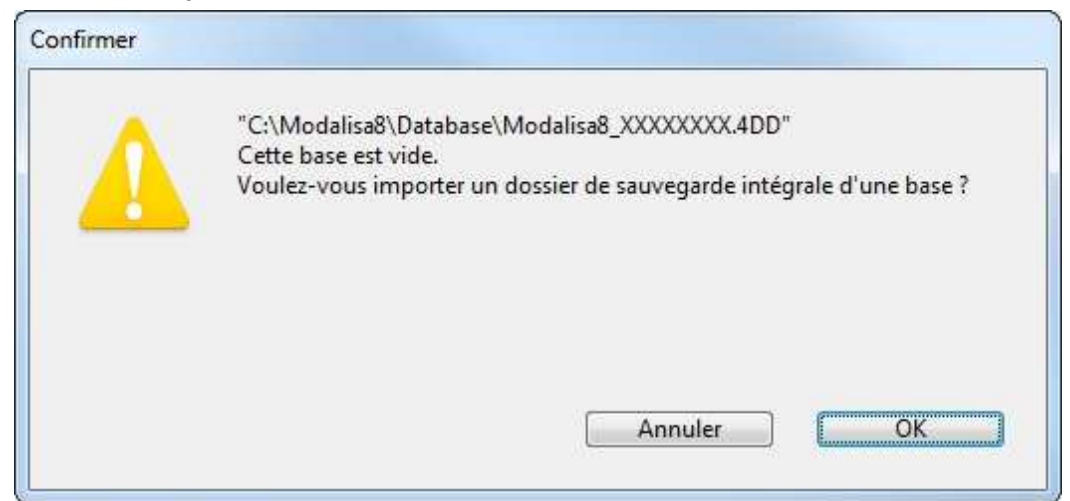

#### Cliquer sur OK.

|     | Bureau                   |
|-----|--------------------------|
|     | Bibliothèques            |
| Det | Groupe résidentiel       |
| D   | Dell-EB                  |
| P I | Ordinateur               |
| ÞG  | Réseau                   |
|     | Panneau de configuration |
| 0   | Corbeille                |
| Þ 🚺 | 2                        |
|     | 3                        |
| ۵ 🕕 | Bureau                   |
|     | Sauvegarde_Base          |

Sélectionner le répertoire contenant la sauvegarde intégrale et cliquer sur OK.

|   |                                             |                |          |                 |                   |                                             | Rechercher                                                                                                    |  |
|---|---------------------------------------------|----------------|----------|-----------------|-------------------|---------------------------------------------|----------------------------------------------------------------------------------------------------|--|
| E | Enquêtes 📃 Questions 🗮 Données ∫ Recoo      | lages T Textes | Analyses | Sous-population | s 👳 Présentations | (ĝ) (                                       | Plans                                                                                                    |  |
|   | Nom Questions Réponses ID HTML              |                |          | 1               | ENQUETES          |                                             |                                                                                                    |  |
| 1 | Exemple 1 : Habitudes alimentaires          | 24             | 264      | demo1haba       | · ·               |                                             | Créer une enquête                                                                                                    |  |
| 2 | Exemple 2 : Questionnaire de Sortie Hôpital | 30             | 512      | demo2sorti      |                   | 1000                                        | Informations                                                                                                    |  |
| 3 | Exemple 5 : Médiathèque - entretiens        | 4              | 5        | demo5medi       |                   |                                             | Sauvegarde                                                                                                    |  |
|   |                                             |                |          |                 |                   | ₽                                           | Exporter Finder Finder |  |
|   |                                             |                |          |                 |                   | Créer une s<br>Fusionner c<br>X Supprimer l | Créer une sous-enquête<br>Fusionner des enquêtes<br>Supprimer l'enquête                                                                                                    |  |
|   |                                             |                |          |                 |                   | 8                                           | Mots de passe                                                                                                    |  |

Toutes les enquêtes ont ainsi été chargées.